Help Desk | Legend Web Works - Model 5.0 Helpdesk - Editing Tools

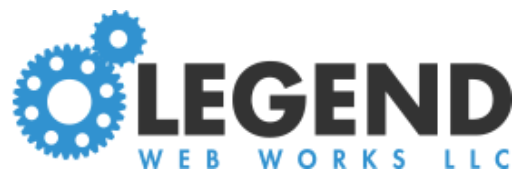

# **Adding Media**

## How to Add a Video to a Text Block

To the right of the text block, click the right icon (video icon) above

### **No Media Selected**

Copy the embed code from your video

Your video needs to be hosted on a free hosting site, such as YouTube or Vimeo.

You can find the embed code when you click Share

Paste the embed code in the box

Give the video a caption if you want to do so

Choose a display side:

Right

Left

These changes will be saved when you click **Save Block** when adding a new block or **Publish** when editing an existing block.

| IEW                                                        |                                                                                                    |                                                                                                    |                                                              | view pa                                                                                                    | age publish                                                                                                    | preview                                          |
|------------------------------------------------------------|----------------------------------------------------------------------------------------------------|----------------------------------------------------------------------------------------------------|--------------------------------------------------------------|----------------------------------------------------------------------------------------------------|----------------------------------------------------------------------------------------------------|--------------------------------------------------|
| blocks                                                     | subcategory settings                                                                                                    | subcategory header / footer                                                                                                    | seo                                                          |                                                                                                    |                                                                                                    |                                                  |
| est T                                                      | ext > Test Catego                                                                                                    | ory Name > Test Cate                                                                                                    | gory                                                         | Name                                                                                                    |                                                                                                    |                                                  |
| 🗗 In                                                       | isert a Block                                                                                                    |                                                                                                    |                                                              |                                                                                                    |                                                                                                    |                                                  |
| ۵                                                          | Text Body                                                                                                    |                                                                                                    |                                                              |                                                                                                    |                                                                                                    | 1                                                |
| Lorer<br>tellus<br>lobor<br>quis<br>mole<br>Cural<br>Sed u | n ipsum dolor sit amet<br>s vulputate ligula, aucto<br>tis, laoreet bibendum<br>vehicula leo ullamcorp<br>stie. Class aptent tacit<br>bitur vel lectus non orc<br>ut tortor eu felis imperd | , consectetur adipiscing elit. Et<br>or malesuada turpis dui volutp<br>neque. Nullam faucibus rutru<br>per ac. Donec elementum vel<br>i sociosqu ad litora torquent<br>i accumsan mollis. Sed nulla m<br>iet maximus. Suspendisse et vu | iam lob<br>at quan<br>n maur<br>felis e<br>per co<br>agna, d | ortis, turpis in semper sollicitudin, purus<br>n. Nulla neque augue, varius quis purus<br>is a egestas. Sed blandit gravida tortor,<br>get sagittis. Vestibulum vari <del>os vehicula</del><br>nubia nostra, per inceptos himenaeos.<br>lapibus eget blandit ac, iaculis nec nunc.<br>urna. | <iframe width="&lt;br">height="315"<br/>src="https://www<br/>/embed/10-wr<br/>frameborder="0<br/>allow="acceleror</iframe> | "560"<br>w.youtube.co<br>nV9VinU"<br>"<br>meter; |
| Ut a<br>biber<br>soda                                      | uctor rhoncus lorem,<br>ndum rutrum elit, eu ei<br>les nisi eget felis lacini                                                                                                    | vel maximus orci placerat a<br>uismod sem ultrices vel. Fusce<br>a rutrum. Vestibulum tempor                                                                                                    | Praese<br>bibend<br>sagittis                                 | ent pharetra tristique hendrerit. Etiam<br>lum velit at viverra consequat. Phasellus<br>tortor, in aliquet eros scelerisque nec.                                                                                                    | video captior                                                                                                    | 1                                                |
| Maeo                                                       | tenas condimentum lec<br>tas tincidunt sem place                                                                                                    | o sit amet elementum pharetra<br>erat congue. Morbi eget tellu                                                                                                    | a. Intege<br>s quam                                          | er dapibus tempor eros a efficit <u>ur. Proin</u><br>. Donec sed lacinia lectus. Suspendisse                                                                                                    |                                                                                                    | y side - 🔹 🔻                                     |

## How to Add an Image to the Text Box

To the right of the text block, click the center icon above **No Media Selected** 

#### Click Upload Image or Quick Add

Give the image a caption if you want to

Give the image an image alt

Choose the display size

Small

Medium

Large

Full

Choose a display side:

For small, medium, or large:

Left

Right

For full width

Above

Below

These changes will be saved when you click **Save Block** when adding a new block or **Publish** when editing an existing block.

| w                                                                                                    |                                                                                                    |                                                                                                    |                                                                                                    | view page                                            | publish        | preview | 4 |
|----------------------------------------------------------------------------------------------------|----------------------------------------------------------------------------------------------------|----------------------------------------------------------------------------------------------------|----------------------------------------------------------------------------------------------------|------------------------------------------------------|----------------|---------|---|
| blocks subcategory settings                                                                                                    | subcategory header / footer                                                                                                    | seo                                                                                                    |                                                                                                    |                                                      |                |         |   |
| est Text > Test Categ                                                                                                    | ory Name > Test Cate                                                                                                    | gory Name                                                                                                    |                                                                                                    |                                                      |                |         |   |
| Insert a Block                                                                                                    |                                                                                                    |                                                                                                    |                                                                                                    |                                                      | 1              |         |   |
|                                                                                                    |                                                                                                    |                                                                                                    |                                                                                                    |                                                      |                |         | _ |
| 🗢 💉 Text Body                                                                                                    |                                                                                                    |                                                                                                    |                                                                                                    | Ø                                                    |                |         | Û |
| tellus vulputate ligula, auct<br>lobortis, laoreet bibendum<br>quis vehicula leo ullamcor<br>molestie. Class aptent tac<br>Curabitur vel lectus non or<br>Sed ut tortor eu felis impere                                                                                                    | or malesuada turpis dui volutp<br>neque. Nullam faucibus rutru<br>per ac. Donec elementum vei<br>iti sociosqu ad litora torquent<br>ci accumsan mollis. Sed nulla n<br>diet maximus. Suspendisse et vu | at quam. Nulla neo<br>m mauris a egesta:<br>  felis eget sagittis<br>per conubia nost<br>nagna, dapibus ege<br>ulputate urna. | ue augue, varius quis<br>Sed blandit gravida<br>Vestibulum varius v<br>ra, per inceptos hime<br>blandit ac, iaculis ne | s purus<br>tortor,<br>rehicula<br>enaeos.<br>c nunc. | 2              |         |   |
| Ut auctor rhoncus lorem, vel maximus orci placerat a. Praesent pharetra tristique hendrerit. Etiam<br>bibendum rutrum elit, eu euismod sem ultrices vel. Fusce bibendum velit at viverra consequat. Phacelluc<br>sodales nisi eget felis lacinia rutrum. Vestibulum tempor sagittis tortor, in aliquet eros scelerisque nec.<br>Maecenas condimentum leo sit amet elementum pharetra. Integer dapibus tempor eros a efficitur. Proin- |                                                                                                    |                                                                                                    |                                                                                                    | . Etiam                                              | quick          | add     |   |
|                                                                                                    |                                                                                                    |                                                                                                    |                                                                                                    | ue nec.                                              | mage caption   |         |   |
| tristique fringilla vulputate                                                                                                    | /estibulum gravida in lorem                                                                                                    | quis eleifend. Morbi faucibus luctus risus, a                                                                                 | risus, a                                                                                                    | mage alt                                             |                |         |   |
| pulvinar lectus tincidunt in.                                                                                                    |                                                                                                    |                                                                                                    |                                                                                                    | _                                                    |                |         | _ |
| pulvinar lectus tincidunt in.                                                                                                    |                                                                                                    |                                                                                                    |                                                                                                    | -                                                    | choose display | size -  | • |